# **INTERNET PRACTICES LABORATORY**

(Semester -II of B.Tech)

As per the curricullam and syllabus of Deroth Institute of Higher Education & P

**Bharath Institute of Higher Education & Research** 

(IP Lab Manual)

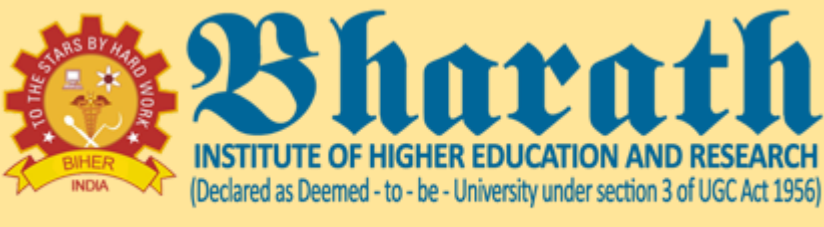

ACCREDITED WITH 'A' GRADE BY NAAC

#### PREPARED BY

DR. M.K.VIDHYALAKSHMI

#### NEW EDITION

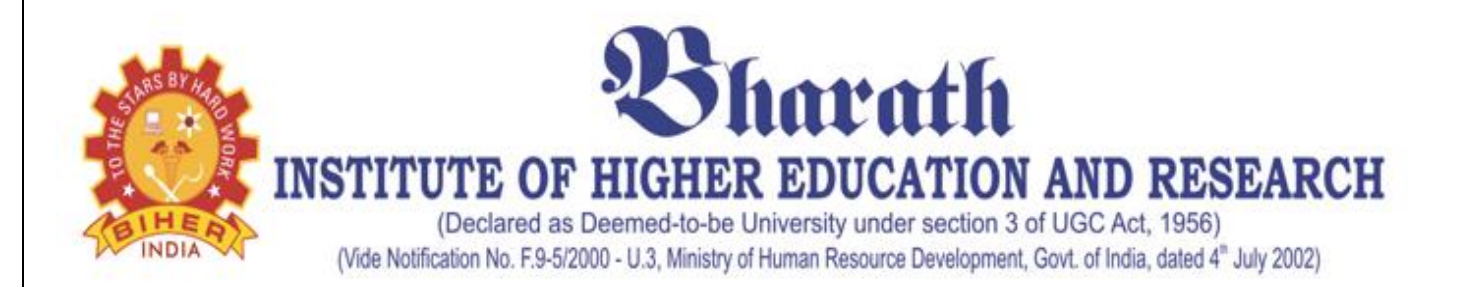

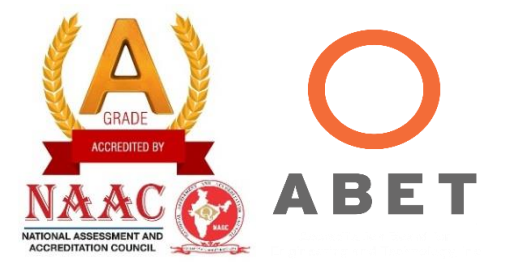

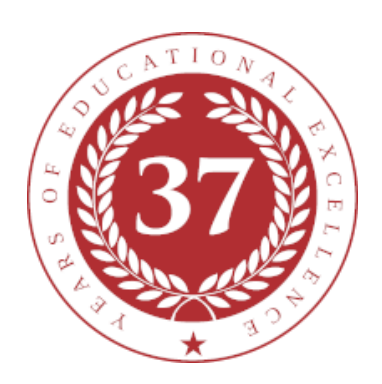

# SCHOOL OF COMPUTING

**DEPARTMENT OF COMPUTER SCIENCE & ENGINEERING** 

# LAB MANUAL

# SUBJECT NAME: Internet Practices lab SUBJECT CODE: BCS2L1

Regulation R 2015 (2015-2016)

| BCS                                                                                                    | 2L1                                | INTERNET PRA<br>LABORATO       | CTICES<br>RY        | L      | T      | Р       | C        |
|----------------------------------------------------------------------------------------------------|------------------------------------|--------------------------------|---------------------|--------|--------|---------|----------|
|                                                                                                    |                                    | Total Contact Hours - 45       |                     | 3      | 0      | 0       | 3        |
|                                                                                                    |                                    | Prerequisite – Internet Prog   | gramming            |        |        |         |          |
|                                                                                                    |                                    | Course Designed by – Dep       | t of Information    | Fech   | nolog  | gy      |          |
| OBJECTIV                                                                                                    | <b>'ES</b>                         |                                |                     |        |        |         |          |
| <ul> <li>To impart a sound knowledge on the principles of computers involving the different application oriented topics required for all engineering branches.</li> <li>Graduates will demonstrate the ability to apply knowledge of mathematics to develop and analyze computing systems.</li> <li>Graduates will have a solid understanding of the theory and concepts underlying con science.</li> </ul> |                                    |                                |                     |        |        |         |          |
| CO1                                                                                                    | To ena                             | ble the student to learn the n | najor components    | s of a | com    | puter s | ystem.   |
| CO2                                                                                                    | To kn                              | ow the correct and efficient   | way of solving p    | roble  | m.     |         |          |
| CO3                                                                                                    | To ide                             | ntify and implement the co     | prrect and efficien | it wa  | y of s | olving  | problem. |
| CO4                                                                                                    | To lear                            | n to use office automation to  | pols.               |        |        |         |          |
| CO5                                                                                                    | To infe                            | from use office automatic      | on tools.           |        |        |         |          |
| CO6                                                                                                    | To learn and write program in "C". |                                |                     |        |        |         |          |

|            | MAP                                                 | PIN  | G BE | TWE  | EN ( | COU | RSE (      | OUT        | COM  | <b>ES &amp;</b> | PROG           | FRAM     | OUT  | COME    | S    |
|------------|-----------------------------------------------------|------|------|------|------|-----|------------|------------|------|-----------------|----------------|----------|------|---------|------|
| (3/        | 2/1 II                                              | NDIC | ATE  | S ST | REN  | GTH | OF (       | CORI       | RELA | ATION           | V) <b>3- H</b> | ligh, 2- | Medi | um, 1-l | Low  |
| COs        | PO1                                                 | PO2  | PO3  | PO4  | PO5  | PO6 | <b>PO7</b> | <b>PO8</b> | PO9  | PO10            | PO11           | PO12     | PSO1 | PSO2    | PSO3 |
| <b>CO1</b> | 2                                                   | 2    | 2    | 3    | 2    |     | 2          |            |      | 1               | 1              | 2        |      |         |      |
| CO2        | 3                                                   | 2    | 2    | 3    | 3    |     | 2          |            |      | 1               | 1              | 2        |      |         |      |
| CO3        | 3                                                   | 2    |      | 3    | 3    |     | 2          |            |      | 1               | 1              | 2        |      |         |      |
| CO4        | 3                                                   | 2    |      | 3    | 3    |     | 2          |            |      | 1               | 1              | 2        |      |         |      |
| <b>CO5</b> | 3                                                   | 2    | 2    | 3    | 3    |     | 2          |            |      | 1               | 1              | 2        |      |         |      |
| <b>CO6</b> | 3                                                   |      |      | 3    | 3    |     | 2          |            |      | 1               | 1              | 2        |      |         |      |
| Categ      | Category Engineering Sciences (ES)                  |      |      |      |      |     |            |            |      |                 |                |          |      |         |      |
| Appr       | Approval 37th Meeting of Academic Council, May 2015 |      |      |      |      |     |            |            |      |                 |                |          |      |         |      |

# **LIST OF EXPERIMENTS**

# **1.** HTML (Hypertext Mark-up Language):

Basics of HTML.

How to create HTML Document

Steps for creating a simple HTML Program.

- a) Favorite Personality
- b) Resume Preparation

# 2. ADVANCED HTML: Advanced Topics of HTML

- a) Time Table
- b) Table Creation

# 3. JAVASCRIPT:

Script Basics.

Incorporating JavaScript into Web page.

- a) Star Triangle
- b) Temperature

ConvertersScript Basics.

Incorporating JavaScript into Web page.

a) Star Triangle

b) Temperature Converters 4. **VBSCRIPT:** 

**VBScript** Basics.

Incorporating VBScript into HTML.

- a) Changing Background Color
- b) Simple Calculator

# 5. WEB DESIGN:

Inserting External Media in the Web Page.

a) Forms and Links

b) Frames with Links and Lists

To export a Dream weaver Document as XML File, checking entries, working in frames, windows control, the java script URL.

# **INTERNET PRACTICES LAB -BCS2L1**

# LIST OF EXPERIMENTS

|   | NAME OF THE EXPERIMENT                                                   |
|---|--------------------------------------------------------------------------|
|   | HTML (Hypertext Mark-up Language):                                       |
| 1 | Program. a) Favorite Personality, b) Resume Preparation                  |
|   | ADVANCED HTML:                                                           |
| 2 | Advanced Topics of HTML                                                  |
|   | a) Time Table D) Table Creation                                          |
|   | JAVASCRIPT:                                                              |
|   | Script Basics.<br>Incorporating JavaScript into Web page                 |
| 3 | a) Star Triangle                                                         |
|   | b) Temperature Converters                                                |
|   |                                                                          |
|   | VBSCRIPT:<br>VBScript Basics                                             |
|   | Incorporating VBScript into HTML.                                        |
| 4 | a) Changing Background Color                                             |
|   | b) Simple Calculator                                                     |
|   | WEB DESIGN:                                                              |
|   | Inserting External Media in the Web Page.                                |
|   | a) Forms and Links                                                       |
| 5 | b) Frames with Links and Lists                                           |
| 5 |                                                                          |
|   | To export a Dream weaver Document as XML File, checking entries, working |
|   | in frames, windows control, the java script UKL.                         |

# CONTENT

|     | NAME OF THE EXPERIMENT      | Page No. |
|-----|-----------------------------|----------|
| 1 a | FAVORITE PERSONALITY        | 6        |
| 1 b | RESUME PREPARATION          | 8        |
| 2 a | TIME TABLE                  | 11       |
| 2 b | TABLE CREATION              | 13       |
| 3 a | STAR TRIANGLE               | 15       |
| 3 b | TEMPERATURE CONVERTERS      | 17       |
| 4 a | CHANGING BACKGROUND COLOR   | 19       |
| 4 b | SIMPLE CALCULATOR           | 21       |
| 5 a | FORMS AND LINKS             | 23       |
| 5 b | FRAMES WITH LINKS AND LISTS | 26       |

Ex: No: 1 a

## **FAVORITE PERSONALITY**

#### AIM:

To create and display favorite personality web page using html program with basic tags.

#### **ALGORITHM:**

Step 1: Start the program.

Step 2: Enter the html, head, and title tag.

Step 3: Specify the background color using the body bgcolor tag

Step 4: Marquee tag is used to scroll the text or image either

horizontally or vertically in the document

Step 5: Define the color, size and type of the text using the font tag.

Step 6: Embed an image using image tag <img>

Step 7: Enter the paragraph and separate it by paragraph tag

Step 8: Stop the program.

### PROGRAM:

#### **Favorite Personality.html**

<html> <head> <title><font size=5>FAVORITE PERSONALITY</title> </head> <body bgcolor=teal> <marquee bgcolor=black> <h1> <b><font color=yellow>Favorite Personality</font> </h1> </marquee> <h1 align=center>APJ ABDUL KALAM</h1> <font color=black face="Gill sans mt"type=regular> <h1 align=center> <img src="kalam.jpg"> <br></h1> <h2>Born</h2>15 Oct 1931<br> <h2>Achievements</h2><l><font size=3> This eminent scientist and engineer and also served as 11th president of India from the period 2002 to 2007. APJ Abdul Kalam is a man of vision, who is always full of ideas aimed at the development of the country. He firmly believes that India needs to play a more assertive role in the International relations.</l>

Apart from being a notable scientist and engineer, Dr APJ Abdul Kalam is often referred to

as the missile man of India. People loved and respected Dr APJ Abdul Kalam so much during his tenure as president that was popularly called the people's President.

# **OUTPUT:**

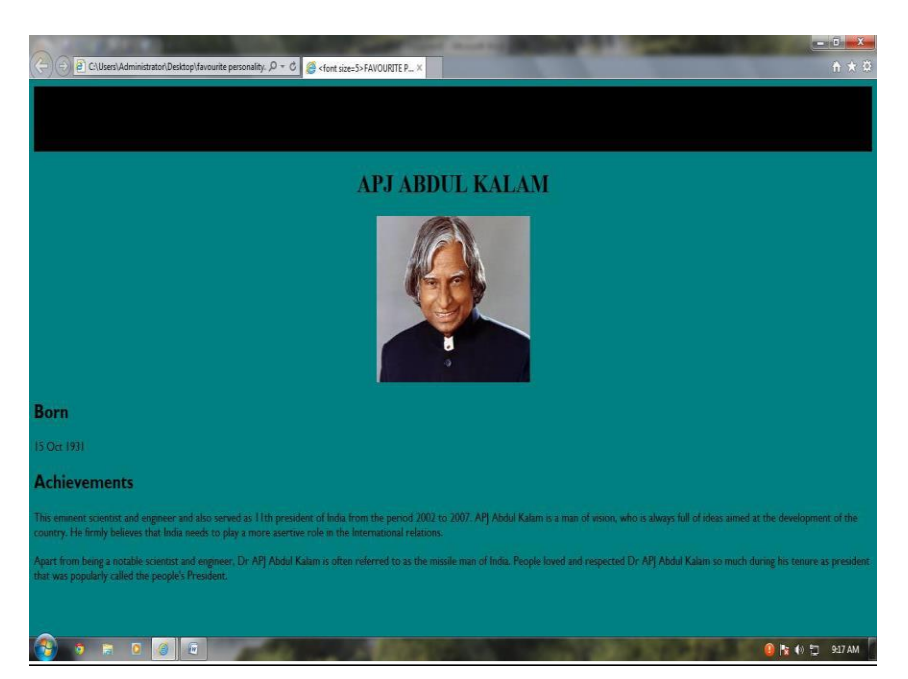

#### **RESULT:**

Thus the html program for creating a document of favorite personality was successfully executed and the output is verified.

Ex: No: 1 b

# **RESUME PREPARATION**

### AIM:

To create html program for preparation of resume using text formatting.

# **ALGORITHM:**

Step 1: Start the program.

Step 2: Insert the necessary tags such as body, background color, alignment, and font.

Step 3: Start a new paragraph by paragraph tag and enter the details in resume.

Step 4: Insert pre tag so that it preserves both spaces and line breaks.

Step 5: Create a table to display Degree, Board/University and Percentage in the web page.

Step 6: Furnish the other details such as hobbies, areas of interest, personal details and address. Step 7: Stop the program.

#### PROGRAM:

<html> <body bgcolor=#aabbbb> <center> <font color=yellow font size=20>RESUME<font> </center> <font color=blue font size=5> NAME: RAM E-mail: ram@gmail.com Mobile number: 9888845566 <br> <hr> <u>Objective:</u><br> <br/>
<br/>
<br/>
<br/>
<br/>
<br/>
<br/>
<br/>
<br/>
<br/>
<br/>
<br/>
<br/>
<br/>
<br/>
<br/>
<br/>
<br/>
<br/>
<br/>
<br/>
<br/>
<br/>
<br/>
<br/>
<br/>
<br/>
<br/>
<br/>
<br/>
<br/>
<br/>
<br/>
<br/>
<br/>
<br/>
<br/>
<br/>
<br/>
<br/>
<br/>
<br/>
<br/>
<br/>
<br/>
<br/>
<br/>
<br/>
<br/>
<br/>
<br/>
<br/>
<br/>
<br/>
<br/>
<br/>
<br/>
<br/>
<br/>
<br/>
<br/>
<br/>
<br/>
<br/>
<br/>
<br/>
<br/>
<br/>
<br/>
<br/>
<br/>
<br/>
<br/>
<br/>
<br/>
<br/>
<br/>
<br/>
<br/>
<br/>
<br/>
<br/>
<br/>
<br/>
<br/>
<br/>
<br/>
<br/>
<br/>
<br/>
<br/>
<br/>
<br/>
<br/>
<br/>
<br/>
<br/>
<br/>
<br/>
<br/>
<br/>
<br/>
<br/>
<br/>
<br/>
<br/>
<br/>
<br/>
<br/>
<br/>
<br/>
<br/>
<br/>
<br/>
<br/>
<br/>
<br/>
<br/>
<br/>
<br/>
<br/>
<br/>
<br/>
<br/>
<br/>
<br/>
<br/>
<br/>
<br/>
<br/>
<br/>
<br/>
<br/>
<br/>
<br/>
<br/>
<br/>
<br/>
<br/>
<br/>
<br/>
<br/>
<br/>
<br/>
<br/>
<br/>
<br/>
<br/>
<br/>
<br/>
<br/>
<br/>
<br/>
<br/>
<br/>
<br/>
<br/>
<br/>
<br/>
<br/>
<br/>
<br/>
<br/>
<br/>
<br/>
<br/>
<br/>
<br/>
<br/>
<br/>
<br/>
<br/>
<br/>
<br/>
<br/>
<br/>
<br/>
<br/>
<br/>
<br/>
<br/>
<br/>
<br/>
<br/>
<br/>
<br/>
<br/>
<br/>
<br/>
<br/>
<br/>
<br/>
<br/>
<br/>
<br/>
<br/>
<br/>
<br/>
<br/>
<br/>
<br/>
<br/>
<br/>
<br/>
<br/>
<br/>
<br/>
<br/>
<br/>
<br/>
<br/>
<br/>
<br/>
<br/>
<br/>
<br/>
<br/>
<br/>
<br/>
<br/>
<br/>
<br/>
<br/>
<br/>
<br/>
<br/>
<br/>
<br/>
<br/>
<br/>
<br/>
<br/>
<br/>
<br/>
<br/>
<br/>
<br/>
<br/>
<br/>
<br/>
<br/>
<br/>
<br/>
<br/>
<br/>
<br/>
<br/>
<br/>
<br/>
<br/>
<br/>
<br/>
<br/>
<br/>
<br/>
<br/>
<br/>
<br/>
<br/>
<br/>
<br/>
<br/>
<br/>
<br/>
<br/>
<br/>
<br/>
<br/>
<br/>
<br/>
<br/>
<br/>
<br/>
<br/>
<br/>
<br/>
<br/>
<br/>
<br/>
<br/>
<br/>
<br/>
<br/>
<br/>
<br/>
<br/>
<br/>
<br/>
<br/>
<br/>
<br/>
<br/>
<br/>
<br/>
<br/>
<br/>
<br/>
<br/>
<br/>
<br/>
<br/>
<br/>
<br/>
<br/>
<br/>
<br/>
<br/>
<br/>
<br/>
<br/>
<br/>
<br/>
<br/>
<br/>
<br/>
<br/>
<br/>
<br/>
<br/>
<br/>
<br/>
<br/>
<br/>
<br/>
<br/>
<br/>
<br/>
<br/>
<br/>
<br/>
<br/>
<br/>
<br/>
<br/>
<br/>
<br/>
<br/>
<br/>
<br/>
<br/>
<br/> system development </blockquote> <u>Educational Details:</u> </font> 

Degree Board/University Percentage(%) B.Tech Bharath University 80 XII CBSE 82 X CBSE 75 <font color=blue font size=5> <br> <u>Hobbies</u><br> 1.Sports<br> 2.Reading books<br> <br> <u>Area of interest:<br></u> 1. Programmin in C<br> 2. Mobile Communication<br> <u><br>br> Personal Details</u><br> Age & DOB:22 & 04.05.1987<br> Father's Name:Kumar.A<br><br><u>Mailing Address:</br></u> <address>No:07, I Main Road, Tambaram, Chennai. </address><br> <u>Permanent Address:<br></u> <address>Door No:12, Gandhi Street, Trichy. </address> Phone number: 044 29678956<br> </body> </html>

### **OUTPUT:**

| C:\Users\Administrator\Deskts                                                          | sp\Formatting the text.h 𝒫 = C S:\Users\Administrator\Des ×                                                     |                                                                                                    | ● ×<br>♠ ★ ₽ |
|----------------------------------------------------------------------------------------|----------------------------------------------------------------------------------------------------|----------------------------------------------------------------------------------------------------|--------------|
|                                                                                        | RESUMI                                                                                                    |                                                                                                    | ^            |
| NAME: RAM<br>E-mail: ram@gmail.com<br>Mobile number: 98888455                          | 66                                                                                                    |                                                                                                    |              |
| Objective:<br>Seeking a position to<br>that values soft skills<br>Educational Details: | utilize my skills and abilities in the institution, in the and offer professional growth along with the excelle | e field of system development by joining the institution<br>nt skill while being resourceful innovative and flexible | ·            |
| Degree                                                                                 | Board/University                                                                                                | Percentage(%)                                                                                                    |              |
| B.Tech                                                                                 | Bharath University                                                                                              | 80                                                                                                    |              |
| ХШ                                                                                     | CBSE                                                                                                    | 82                                                                                                    | -            |
| x                                                                                      | CBSE                                                                                                    | 75                                                                                                    |              |
| Hobbies<br>1.Sports<br>2.Reading books                                                 |                                                                                                    |                                                                                                    |              |
| Area of interest:                                                                      |                                                                                                    | \varTheta 📴 👘 🕫                                                                                                    | 9:44 AM      |
| Area of interest:                                                                      |                                                                                                    | 다 아 퍼 4                                                                                                    | 9:44 AM      |

## **RESULT:**

Thus, the html program to create a formatting the text using table ordered and unordered list was successfully executed and the output is verified.

Ex: No: 2 a

# TIME TABLE

# AIM:

To create and display class time table web page using html program with basic tags.

# **ALGORITHM:**

Step 1: Start the program.

Step 2: Insert the necessary tags such as body, background color, alignment, and font.

Step 3: Bgcolor attribute is inserted to specify the background color of a document.

Step 4: Insert the table align tag to specify the alignment of a table.

Step 5: Use cell padding attribute to specify the space in pixels between the cell and the cell content.

Step 6: The align attribute is used to align the content in a table row horizontally.

Step 7: Type the table contents to be inserted into the time table.

Step 7: Stop the program.

# **ROGRAM:**

# TimeTable.html <html> <head> <title>TIME TABLE</title> </head> <body bgcolor=white> TIME TABLE Days <td>I</td> II III IV Lunch Break V VI VII Monday Maths Physics English Internet Programming Computer Graphics 13

Chemistry Library Tuesday Maths Physics Chemistry Mechanical Internet Programming Lab Wednesday Maths Physics Lab Computer Graphics English Internet Programming </body>

</html>

# **OUTPUT:**

| ,           | < C Table        | e creation.h                              | itml                                        | ×                    |            | terre a second and a second as a second as a second second second second second second second second second se |             |                      |  |
|-------------|------------------|-------------------------------------------|---------------------------------------------|----------------------|------------|----------------------------------------------------------------------------------------------------|-------------|----------------------|--|
| file:///C:/ | Documer          | nts%20a                                   | and%20S                                     | ettings/student/Des  | ktop/Table | 620creation.html                                                                                               |             |                      |  |
|             |                  |                                           |                                             | TIME                 | TABLE      |                                                                                                    |             |                      |  |
| Days        | Days I II III IV |                                           |                                             |                      |            | V                                                                                                    | VI          | VII                  |  |
| Monday      | Maths            | Physics                                   | English                                     | Internet Programming |            | Computer Graphics                                                                                              | Chemistry   | Library              |  |
| Tuesday     | Maths            | Physics                                   | Physics Chemistry Mechanical<br>Physics Lab |                      |            | Internet Programming Lab                                                                                       |             |                      |  |
| Wednesday   | Maths            |                                           |                                             |                      |            | Computer Graphics                                                                                              | English     | Internet Programming |  |
| Thursday    | Chemistry        | Chemistry Physics Maths<br>Mechanical lab |                                             | Computer Graphics    |            | (                                                                                                    | Chemistry I | Lab                  |  |
| Friday      | Me               |                                           |                                             | English              | 1          | Computer Graphics                                                                                              | Chemistry   | Physics              |  |

🍠 Start 📑 Table creation - Notepad 🛛 🌍 TIME TABLE - Google ... 📚 IP 1st & 2nd program - n... 🖗 Internet Programming Ia...

#### **RESULT:**

Thus the html program for creating class timetable was successfully executed and the output is verified.

🧐 📉 🕢 🛄 12:17 PM

#### Ex: No: 2 b

## **TABLE CREATION**

#### Date: AIM:

To create html program for creating a table and inserting images in it. **ALGORITHM:** 

Step 1: Start the program.

Step 2: Insert the necessary tags such as html, head, body and title.

Step 3: Specify the background color of the program using body bgcolor attribute.

Step 4: Align the images into the table using tag horizontally in table row.

Step 5: Embed the image of tic and toe using the image tag <img>.

Step 6: Execute the program to verify the appropriate insertion of images into table.

Step 7: Stop the program.

# **PROGRAM**

```
<html>
<head>
<title>TIC TAC TOE</title>
</head>
<body bgcolor="#ccaaff">

<img src="tic.jpg">
<img src="toe.jpg">
<img src="toe.jpg">
<img src="toe.jpg">
<img src="tic.jpg">
<img src="tic.jpg">
<img src="toe.jpg">
<img src="toe.jpg">
<img src="toe.jpg">
<img src="toe.jpg">
<img src="tic.jpg">
<img src="toe.jpg">
<img src="tic.jpg">
<img src="toe.jpg">
<img src="tic.jpg">
```

<img src="tic.jpg"> <img src="toe.jpg"> <img src="tic.jpg"> <img src="toe.jpg"> <img src="toe.jpg"> <img src="toe.jpg"> <img src="toe.jpg"> <img src="tic.jpg"> <img src="tic.jpg"> <img src="tic.jpg"> </body> </html>

# **OUTPUT:**

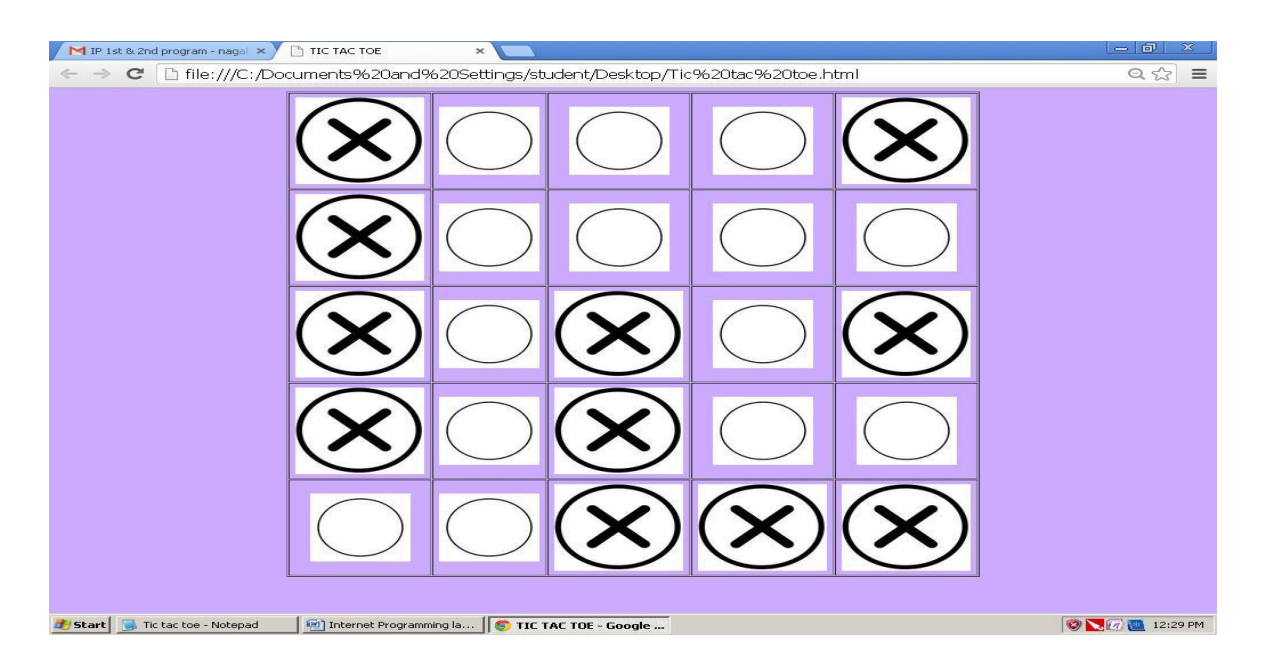

#### **RESULT:**

Thus, the html program for displaying the images in the table was successfully executed and the output is verified.

#### Ex: No: 3 a

#### STAR TRIANGLE

#### AIM:

To create html program using JavaScript for displaying stars in triangle shape.

# **ALGORITHM:**

Step 1: Start the program.

Step 2: Insert <script> tag to define the client-side script, such as JavaScript.

Step 3: Use document.write to specify the content inside the script tag.

Step 4: Document.write tag is used to specify the stars with a tab space and break between stars.

Step 5: The script tag can be used either in head or body tag in JavaScript.

Step 6: Stop the program.

### **PROGRAM:**

#### Star.html

```
<html>
<head>
<title>Star</title>
<script type="text/javascript">
for(var i=1;i<=5;i++)
{
for(var j=1;j<=i;j++)
document.write("\t*");
}
document.write("</br>");
}
</script>
</head>
<body bgcolor=yellow>
</body>
</html>
```

# **OUTPUT:**

| Google   | 🗙 🚩 IP LAB PROGRAMS - naga 🛪 🖉 🛅 Star           | ×                                                                                                    |     |
|----------|-------------------------------------------------|----------------------------------------------------------------------------------------------------|-----|
| ← → C fi | file:///C:/Users/Vidhya/Desktop/AI/IP/STAR.HTML |                                                                                                    | ☆ 🔳 |
|          |                                                 |                                                                                                    |     |
| **       |                                                 |                                                                                                    |     |
| 111.     |                                                 |                                                                                                    |     |
|          |                                                 |                                                                                                    |     |
|          |                                                 |                                                                                                    |     |
|          |                                                 |                                                                                                    |     |
|          |                                                 |                                                                                                    |     |
|          |                                                 |                                                                                                    |     |
|          |                                                 |                                                                                                    |     |
|          |                                                 |                                                                                                    |     |
|          |                                                 |                                                                                                    |     |
|          |                                                 |                                                                                                    |     |
|          |                                                 |                                                                                                    |     |
|          |                                                 |                                                                                                    |     |
|          |                                                 |                                                                                                    |     |
|          |                                                 |                                                                                                    |     |
|          |                                                 |                                                                                                    |     |
|          |                                                 |                                                                                                    |     |
|          |                                                 |                                                                                                    |     |
|          |                                                 |                                                                                                    |     |
|          |                                                 |                                                                                                    |     |
|          |                                                 |                                                                                                    |     |
|          |                                                 |                                                                                                    |     |
|          |                                                 |                                                                                                    |     |
|          |                                                 | And in case of the local division of the local division of the loc | EN  |

**<u>RESULT:</u>** Thus, the html program for displaying the stars in triangle shape using JavaScript was successfully executed and the output is verified.

### EX.NO: 3 b

## TEMPERATURE CONVERTERS

## AIM:

To create temperature conversion using html program with basic tags and display it in a web page.

# **ALGORITHM:**

Step 1: Start the program.

Step 2: Insert the necessary tags such as body, background color, alignment, and font.

Step 3: Insert table tag with specified alignment

Step 4: Use form tag to create an HTML form for user input.

Step 5: Use the onchange event to change the value of the element.

Step 6: Convert values from Fahrenheit to Celsius and vice versa.

Step 7: Stop the program.

#### PROGRAM:

#### **Temperature.html**

<html>

<head>

```
<title>TEMPERATURE CONVERTER</title> </head>
```

<body bgcolor="#aaBBcccc">

<br>

```
<center><font color=#000080 size=12 face="Monotype Corsiva"> Temperature
```

Converter</font><form action=" ">

<center>

<input name=text type=hidden><br>

```
<form>Fahrenheit:<input name=F onchange="eval('c.value='+this.form.c_expr.value)"> <input name=F_expr type=hidden value="(212-32)/100*(c.value+32)"> <br>
```

<br>

```
Celsius:<input name=c onchange="eval('F.value='+this.form.F_expr.value)">
```

```
<input name=c_expr type=hidden value="100/(212-32)*(F.value-32)">
```

<br>

```
</center>
```

<center>

```
<input name=reset type=reset value=Reset>
```

<input name=" " type=button value=Convert>

</center>

</form>

</center>

</body> </html>

# **OUTPUT**

| Scogle × MIP LAB PROGRAMS - nage ×         |                              |                                |
|--------------------------------------------|------------------------------|--------------------------------|
| ← → C file:///C:/Users/Vidhya/Desktop/AI/I | IP/temperature.html          | ☆ =                            |
|                                            |                              |                                |
|                                            | -                            | 1                              |
|                                            | <i>Temperature Converter</i> |                                |
|                                            | -                            | _                              |
|                                            | Fahrenheit: 200              |                                |
|                                            | Calcine 03 3333333333        |                                |
|                                            | Reset Convert                | -                              |
|                                            |                              | 1                              |
|                                            |                              |                                |
|                                            |                              |                                |
|                                            |                              |                                |
|                                            |                              |                                |
|                                            |                              |                                |
|                                            |                              |                                |
|                                            |                              |                                |
|                                            |                              |                                |
|                                            |                              |                                |
|                                            |                              |                                |
|                                            |                              |                                |
|                                            |                              | EN 🔺 🃭 👘 🦚 17:58<br>17-03-2014 |

#### **RESULT:**

Thus, the html program for conversion of temperature from Fahrenheit to Celsius and vice versa was successfully executed and the output is verified.

# Ex: No: 4 a CHANGING BACKGROUND COLOR

# AIM:

To create a program in html for changing the back ground colors in web page.

# ALGORITHM:

Step 1: Start the program.

Step 2: Insert the necessary tags such as html, head, body etc.

Step 3: Script tag is inserted to define the client-side script.

Step 4: Switch statement is used to perform different actions based on different conditions.

Step 5: Form tag is inserted to select different kinds of user input.

Step 6: Table is inserted using tag.

Step 7: Stop the program.

# **PROGRAM:**

```
Background.html
<html>
<head>
</head>
<body>
<script language="JavaScript">
function colors(col)
{
      switch(col)
       {
             case 'red':
              document.bgColor="#FF0000";
             break;
             case 'green':
              document.bgColor="#00FF00";
             break:
              case 'blue':
              document.bgColor="#0000FF";
             break;
             case 'black':
              document.bgColor="black";
             break:
       }
}
</script>
<form name="form1" method="post" action=""><center><table
align=center width=80% height=90%>
```

<font size=5 face=Verdana Arial color=yellow> Click to change the background color: <br> <input type=button name=color value=RED onClick="colors('red')"> <input type=button name=color value=GREEN onClick="colors('green')"> <input type=button name=color value=BLUE onClick="colors('blue')"> <input type=button name=color value=BLACK onClick="colors('black')"> </form> </body>

</html>

# **OUTPUT:**

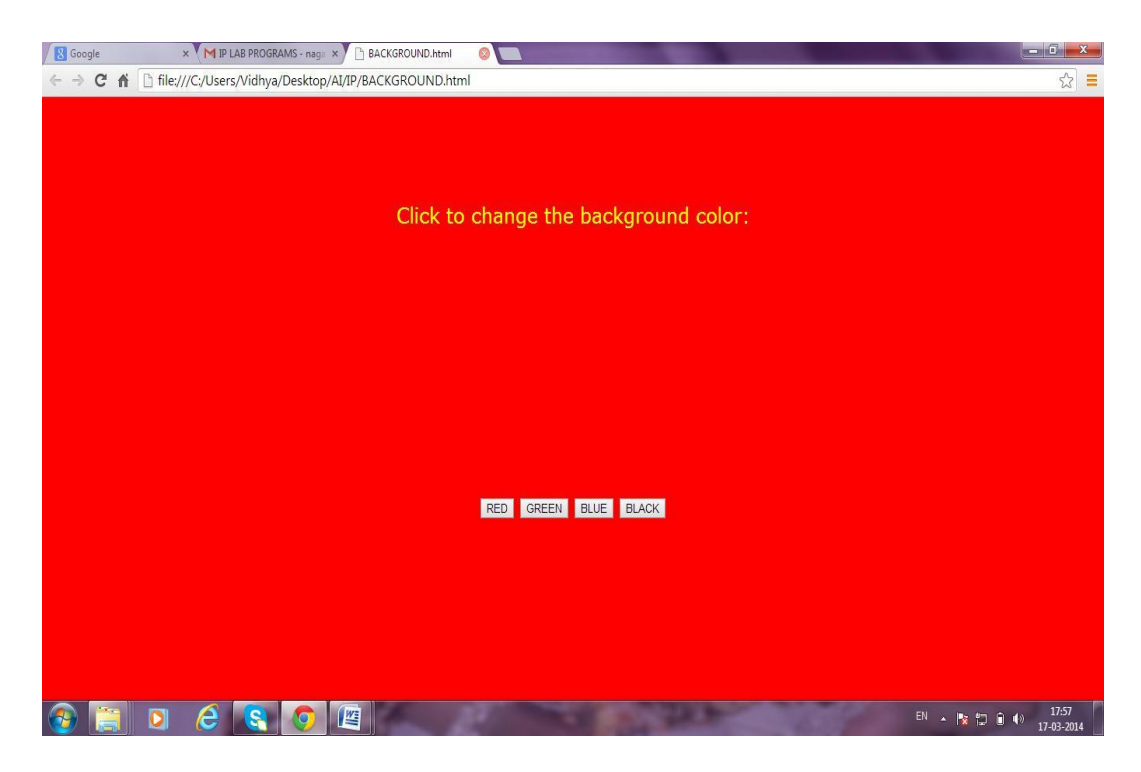

#### **RESULT:**

Thus, the html program for changing the background color in the web page was successfully executed and the output is verified.

#### Ex: No: 4 b

# SIMPLE CALCULATOR

# AIM:

To create and display simple calculator in a web page using html program with basic

tags.

# **ALGORITHM:**

Step 1: Start the program.

Step 2: Insert the necessary tags such as body, background color, alignment, and font.

Step 3: Use marquee tool to scroll the text in the web page.

Step 4: Insert buttons using the objects. This is done using input tag.

Step 5: Specify Onclick event to perform an event when the user clicks on an element.

Step 6: Create the simple calculator and perform operations such as add, sub, multiply, divide etc. Step 7: Stop the program.

# PROGRAM:

Calculator.html

<html>

<head>

<title>Html calculator</title>

</head>

<body bgcolor=pink>

<marquee><font size=12>SIMPLE CALCULATOR</marquee>

<form name="calculator" >

<center>

Solution<input type="textfield" name="ans" value=""><br>

<input type="button" value="1" onClick="document.calculator.ans.value+='1"'> <input type="button" value="2" onClick="document.calculator.ans.value+='2"'> <input type="button" value="3" onClick="document.calculator.ans.value+='3"'> <input type="button" value="+" onClick="document.calculator.ans.value+='4"'> </or>

<input type="button" value="4" onClick="document.calculator.ans.value+='4"'> <input type="button" value="5" onClick="document.calculator.ans.value+='5"'> <input type="button" value="6" onClick="document.calculator.ans.value+='6"'> <input type="button" value="-" onClick="document.calculator.ans.value+='6"'> <input type="button" value="-"

```
<input type="button" value="7" onClick="document.calculator.ans.value+='7"'> <input type="button" value="8" onClick="document.calculator.ans.value+='8"'> <input type="button" value="9" onClick="document.calculator.ans.value+='9"'> <input type="button" value="*" onClick="document.calculator.ans.value+='9"'> <input type="button" value="*"
```

```
<input type="button" value="0" onClick="document.calculator.ans.value+='0">
```

<input type="reset" value="Reset">

<input type="button" value="="

onClick="document.calculator.ans.value=eval(document.calculator.ans.value)">

</center></form>

</body>

</html>

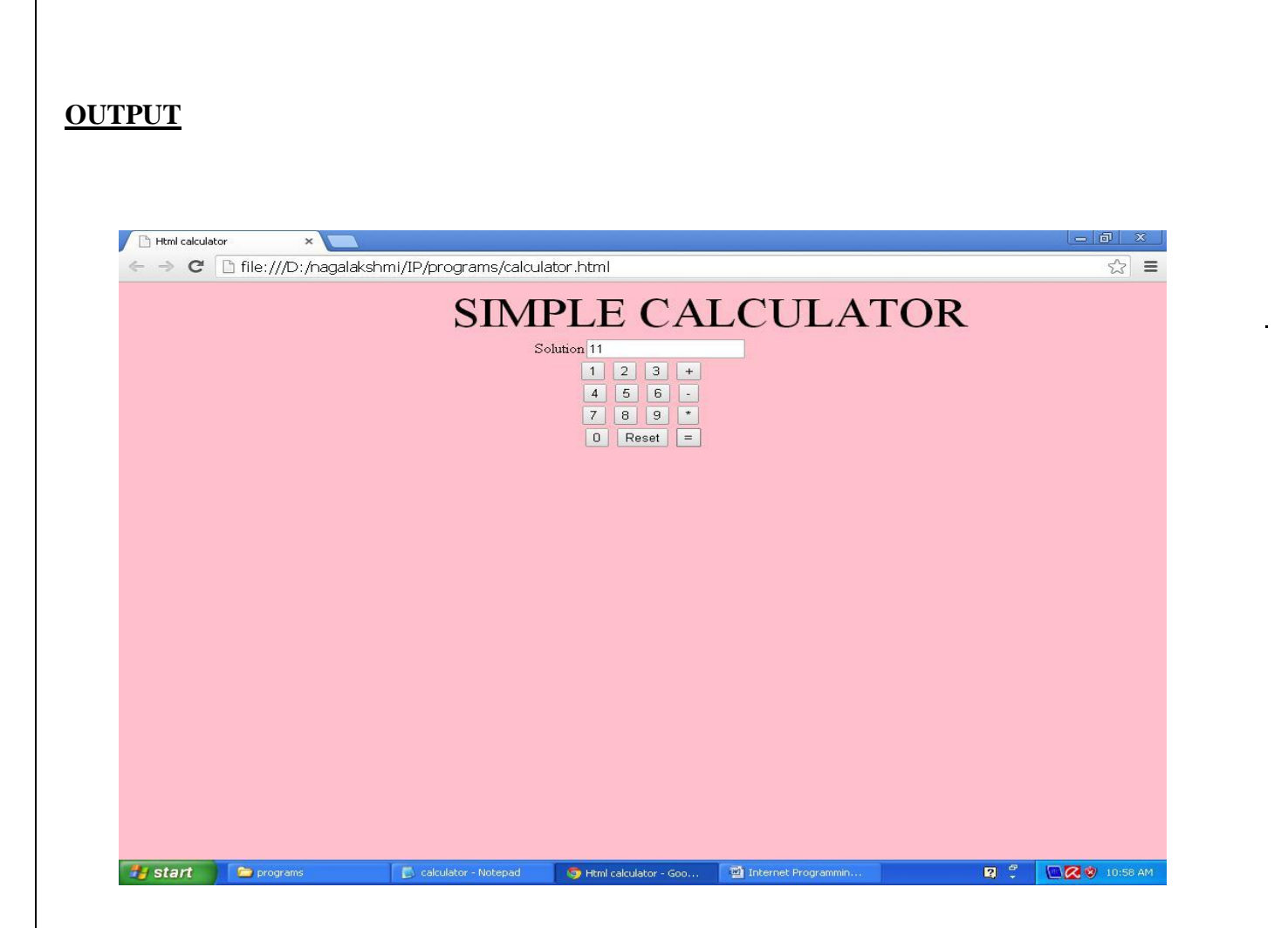

# **RESULT:**

Thus, the html program for creating a simple calculator was successfully executed and the output is verified.

Ex: No: 5 a Date:

#### FORMS AND LINKS

AIM:

To create a html program for creating forms and linking it.

#### **ALGORITHM:**

Step 1: Start the program.

Step 2: Insert the necessary tags such as html, title and body.

Step 3: Use body bgcolor to specify the background color of the program.

Step 4: Specify the font face, size and color of text using <font> tag.

Step 5: Insert marquee tag for scrolling the piece of text or image, displayed either horizontally across or vertically down in the web page.

Step 6: Insert buttons using the objects. This is done using input tag, hyperlink the appform.html to this program by using <a> tag.

Step 7: Create two forms such as home.html and appform.html and link it using appropriate tags.

Step 7: Create two forms such as Step 8: Stop the program.

#### PROGRAM:

#### home.html

<html>

<title>Simple</title>

<body bgcolor="#cccccdda">

<font color=red size=50 face="Arial">

```
<marquee bgcolor="black">BHARATH UNIVERSITY</marquee></font>
```

<center>(Established Under Sec 3 of the UGC Act, 1956)<br>

Selaiyur, Chennai-73.

</center>

<center>

<img src="logo.jpg"></center><br>

<font color=red size=50 face="Arial">

<br>

<br>

<center><form>

```
<input type="button" onclick=location.href="Appform.html" value="Application Form">
```

</a></body>

```
</html>
```

#### Appform.html

```
<html>
```

<head>

<title>Application Form</title>

</head>

<body bgcolor="#ccaaff">

<center>

<font color=red size=50 face="Monotype Corsiva">

<marquee>BHARATH UNIVERSITY</marquee></font></center>

<h1><font color="blue" style="bold italic">

<center>APPLICATION FORM</font></center></h1>

<form method="post">

<label>Name: <input type="text" name="pname" size="25"></label><br><br> <label>Parent/Guardian Name: <input type="text" name="pname" size="25"></label><br><br> <label>D.O.B: <input type="text" name="D.O.B" size="25"></label><br><br> <label>Nationality: <input type="text" name="pname" size="25" text wrap="5" row="7"></label><br><br><br> <label>Address: <input type="text area" name="address" size="25"></label><br><br> <label>Sex: <input type="radio" name="male">Male <input type="radio" name="female">Female </label> Qualification and Marks Obtained Qualification Board/University Percentage of Marks X <input type="text" name="u1" size="25"><input type="text" name="m1" size="25"> XII <input type="text" name="u2" size="25"><input type="text" name="m2" size="25"> <center>U.G Courses:<br> Select the course you want to apply <select> <option>CSE <option>EEE <option>ECE <option>MECH <option>CIVIL</select></center> <center>P.G Courses:<br> Select the course you want to apply <select> <option>CSE <option>EEE <option>ECE <option>MECH <option>CIVIL <option>MCA <option>MBA </select></select> <center>

```
<br><br><br><br><br><br><br><br><input type="submit" value="Submit"><input type="reset"<br></center></center</center></center</center</cen
```

| 🗋 Simple | ×                     |                        |                                                             |           | - 0                | ×     |
|----------|-----------------------|------------------------|-------------------------------------------------------------|-----------|--------------------|-------|
| ← ⇒ C    | file:///C:/Documents  | %20and%20Settings/     | Administrator/Desktop/home.ht                               | ml        | 53                 | =     |
|          |                       | B                      | HARATH L                                                    | JNIVERSIT | Y                  |       |
|          |                       | (Establish             | ed Under Sec 3 of the UGC Act, 195<br>Selaiyur, Chennai-73. | 6         |                    |       |
|          |                       |                        |                                                             |           |                    |       |
|          |                       |                        |                                                             |           |                    |       |
|          |                       |                        |                                                             |           |                    |       |
|          |                       |                        | Application Form                                            |           |                    |       |
|          |                       |                        |                                                             |           |                    |       |
|          |                       |                        |                                                             |           |                    |       |
| HI start | TP 1 ab 1 at programs | Simple - Google Chrome | The Internet Programme                                      | <b>1</b>  | <b>8 2</b> 10 2 10 | D D D |

| 9                                          | BHARATH                                                                                                    | TATA                     |                         | sktop/Appform.html | 0 |
|--------------------------------------------|----------------------------------------------------------------------------------------------------|--------------------------|-------------------------|--------------------|---|
|                                            |                                                                                                    | C VI V LA                | ITY                     |                    |   |
|                                            |                                                                                                    | APE                      | LICATION                | FORM               |   |
| Mame: OCCTA                                |                                                                                                    |                          |                         |                    |   |
| Parent/Stuantian Marrer 5                  |                                                                                                    |                          |                         |                    |   |
|                                            | 1000 C                                                                                                    |                          |                         |                    |   |
| 10.0.35 pa. 12.1007                        | and the second second se |                          |                         |                    |   |
| Nationality: INDIAN                        |                                                                                                    |                          |                         |                    |   |
| Addines: TAMDARAM                          |                                                                                                    |                          |                         |                    |   |
| Sex - Male + Female                        |                                                                                                    |                          |                         |                    |   |
| Qualification and Marks C<br>Qualification | Sotained<br>Beard/University                                                                                                    | Percentage of            | Marke                   |                    |   |
| X                                          |                                                                                                    | 97                       |                         |                    |   |
|                                            |                                                                                                    | Select t                 | he couse you want to ap | ply con •          |   |
|                                            |                                                                                                    |                          | Submit Clear            |                    |   |
| A start                                    |                                                                                                    | Manufacture Press a dis- |                         |                    |   |

# **RESULT:**

Thus the html program for creation of forms and linking the forms was successfully executed and the output is verified.

#### FRAMES WITH LINKS AND LISTS

Ex: No: 5 b Date:

#### AIM:

To create a html program for frames in web page and linking it.

#### **ALGORITHM:**

Step 1: Start the program.

Step 2: Insert the necessary tags such as html, head, title, body etc.

Step 3: Frameset tag is defined such that it holds one or more <frame> elements.

Step 4: <frame> rows attribute is inserted to specify the number and size of rows in a document.

Step 5: Use <a> tag in link.html program such that it defines a hyperlink, which can be used to link from one page to another.

Step 6: Insert tag to define an ordered list and it can be numerical or alphabetical.

Step 7: tag is specified to list the items and href attribute is used to specify URL of the page.

Step 8: For the necessary programs insert tag to define unordered list and insert table for black.html, lava.html, nokia.html and htc.html programs. Use and tags to specify number of rows and data of the table respectively.

Step 9: Stop the program.

#### **PROGRAM:**

#### Frame.html

<html> <frameset rows="20%.80%"> <frame name=top src="mobile.html"> <frameset cols="25%,\*"> <frame name=left src="link.html"> <frame name=right> </frameset> </frameset> </html> mobile.html <html> <head> <title>THE MOBILE STORE</title></head> <body bgcolor="black"> <font color=red size=15 style="bold italic" face="Arial"> <marquee>THE MOBILE STORE</marquee> </font> </body> </html> link.html <html> <head> <title>MOBILES</title> </head> <body bgcolor=yellow> 

<a href="black.html" target=right>BLACKBERRY</a> <a href="lava.html"</a> target=right>LAVA</a> <a href="nokia.html" target=right>NOKIA</a> <a href="htc.html" target=right>HTC</a> </body> </html> black.html <html> <head> <title>BLACKBERRY</title> </head> <body bgcolor="#aaccccdd"> <caption>BLACKBERRY MODEL</caption> <1i>8220 <1i>8330 </body> </html> lava.html <html> <head> <title>LAVA</title> </head> <body bgcolor="#ccbbccdd"> <caption>LAVA MODEL</caption> d>di>lava 250 lava image d>di>lava 3110 </body> </html>

# **OUTPUT:**

| M (no subject) - nagalakshm × 🕒 Frame.html                          |                                                   | - 0 <b>- X</b> -              |
|---------------------------------------------------------------------|---------------------------------------------------|-------------------------------|
| ← → C f ile:///C:/Users/Vidhya/Des                                  | .top/html/Frame.html                              | ☆ =                           |
|                                                                     | THE MOBILE STORE                                  |                               |
| A. <u>ELACKBERRY</u><br>B. LAVA<br>C. <u>NOKIA</u><br>D. <u>HTC</u> | NOKIA MODEL<br>6681<br>• N 81<br>• N 91<br>• N 91 |                               |
| file:///C:/Users/Vidhya/Desktop/html/nokia.html                     |                                                   |                               |
| 🚱 📋 🖸 🙆 🔇                                                           |                                                   | N 🔺 🖹 🛱 🌒 22:15<br>26-02-2014 |

# **RESULT:**

Thus, the html program for creation of frames with links and lists was successfully executed and the output is verified.